## Windows Zip Installation

• Get the DBSync Replication zip folder from the following URL

http://mydbsync.com/integration/cloud-replication-for-salesforce

• Once the zip file is downloaded to the desired location on your Windows Machine, Navigate to the designated folder and Extract/Unzip t o the desired location.

| 🔢 Extract Compressed (Zipped) Folders 🧰                                           |                                                                                                  |             |  |  |  |  |
|-----------------------------------------------------------------------------------|--------------------------------------------------------------------------------------------------|-------------|--|--|--|--|
| Extract Compressed (Zipped) Folders                                               |                                                                                                  |             |  |  |  |  |
| Select a Destination and Extract Files<br>Files will be extracted to this folder: |                                                                                                  |             |  |  |  |  |
| C:\Users\Avankia111\Desktop\DBSync_CloudReplication_V4.8.3.3 Browse               |                                                                                                  |             |  |  |  |  |
| Show extracted files when                                                         | complete                                                                                         |             |  |  |  |  |
|                                                                                   | Copying 612 items (71.3 MB)                                                                      | _ <b></b> _ |  |  |  |  |
|                                                                                   | from <b>DBSync_Clo</b> \DBSync_Clc to <b>DBSync_Clo</b> \DBSync_Clc<br>About 5 Minutes remaining |             |  |  |  |  |
|                                                                                   | More details                                                                                     | Cancel      |  |  |  |  |

 Change the JRE\_HOME variable in catalina.bat file located at <InstallDir>/apache-tomcat-8.5.11/bin folder to the path where JRE is located. If you do not have JRE installed, Download it from (we recommend using only Oracle JRE) http://www.oracle.com/technetwork/ja va/javase/downloads/jre8-downloads-2133155.html

| setlocal                                                   |  |
|------------------------------------------------------------|--|
| <pre>set JRE_HOME=C:\Program Files\Java\jre1.8.0_141</pre> |  |
| rem Suppress Terminate batch job on CTRL+C                 |  |
| if not "" <mark>%1</mark> "" == ""run"" goto mainEntry     |  |
| <pre>if "%TEMP%" == "" goto mainEntry</pre>                |  |
| if exist "%TEMP%\%~nx0.run" goto mainEntry                 |  |
| echo Y>"%TEMP%\%~nx0.run"                                  |  |
| if not exist "%TEMP%\%~nx0.run" goto mainEntry             |  |
| echo Y>"%TEMP%\%~nx0.Y"                                    |  |
| call "%~f0" %* <"%TEMP%\%~nx0.Y"                           |  |
| rem Use provided errorlevel                                |  |
| set RETVAL=%ERRORLEVEL%                                    |  |
| del /Q "%TEMP%\%~nx0.Y" >NUL 2>&1                          |  |
| exit /B %RETVAL%                                           |  |
| :mainEntry                                                 |  |
| del /Q "%TEMP%\%~nx0.run" >NUL 2>&1                        |  |

• Change the JAVA\_HOME variable in run.bat file located at <InstallDir>/apache-tomcat-8.5.11/scripts folder to the path where JRE is located.

| call "setenv.bat"                                                                                                    |
|----------------------------------------------------------------------------------------------------|
| <pre>set CONFIG_DIR=%SYNCH_HOME%/dbsync-rep1/WEB-INF/db/conf</pre>                                                                           |
| <pre>set JAVA_HOME=C:\Program Files\Java\jre1.8.0_141</pre>                                                                                  |
|                                                                                                    |
| <pre>set CR=%SYNCH_HOME%\dbsync-repl\WEB-INF\lib</pre>                                                                                       |
| <pre>#%SYNCH_HOME%\WEB-INF\classes;</pre>                                                                                                    |
| <pre>set CLASSPATH=.;%CR%\aws-java-sdk-core-1.9.0.jar;%CR%\aws-java-s \coccordra all 1.2.10 ion;%CR%\coccordra driver core 2.1.0 shade</pre> |
| At this point the DDO use Cloud Deplication test is successfully installed on your Windows mechine. May see at                               |

 At this point the DBSync Cloud Replication tool is successfully installed on your Windows machine. You can start the DBSync Cloud Replication tool by navigating to the *bin* folder and executing startup.bat script.

| 📓 Tomcat                                                                                                    | J |
|----------------------------------------------------------------------------------------------------|---|
| rtup.SetContextPropertiesRule.begin [SetContextPropertiesRule {Context} Setting<br>property 'debug' to '4' did not find a matching property.<br>28-Aug-2017 22:41:50.497 WARNING [localhost-startStop-1] org.apache.tomcat.util.<br>digester.Digester.endElement No rules found matching 'Context/Logger'.<br>28-Aug-2017 22:41:53.482 INFO [localhost-startStop-1] org.apache.jasper.servlet.<br>11dScanner.scanJars At least one JAR was scanned for TLDs yet contained no TLDs.<br>Enable debug logging for this logger for a complete list of JARs that were scan<br>ned but no TLDs were found in them. Skipping unneeded JARs during scanning can i<br>mprove startup time and JSP compilation time.<br>log4j:WARN No appenders could be found for logger (org.springframework.web.servl<br>et.DispatcherServlet).<br>log4j:WARN Please initialize the log4j system properly.<br>log4j:WARN See http://logging.apache.org/log4j/1.2/faq.html#noconfig for more in |   |
| 10.<br>28-Aug-2017 22:41:55.974 INFO [localhost-startStop-1] org.apache.catalina.startu<br>p.HostConfig.deployDescriptor Deployment of configuration descriptor C:\Users\Av<br>ankia111\Desktop\DBSync_CloudReplication_U4.8.3.3\apache-tomcat-8.5.11\conf\Cata<br>lina\localhost\webapi.xml has finished in 5,497 ms<br>28-Aug-2017 22:41:55.984 INFO [main] org.apache.coyote.AbstractProtocol.start St<br>arting ProtocolHandler [http-nio-8080]<br>28-Aug-2017 22:41:56.004 INFO [main] org.apache.coyote.AbstractProtocol.start St<br>arting ProtocolHandler [ajp-nio-8009]<br>28-Aug-2017 22:41:56.009 INFO [main] org.apache.catalina.startup.Catalina.start<br>Server startup in 18088 ms                                                                                                    |   |

To access DBSync Cloud Replication console, Paste thehttp://localhost:8080/dbsync URL in your browser address bar and you will be
presented with the DBSync Cloud Replication Home page.

| DBSync Cloud Replicatio ×         | TO A DESCRIPTION OF THE PARTY OF THE PARTY |                            | <b>x</b>   |
|-----------------------------------|----------------------------------------------------------------------------------------------------|----------------------------|------------|
| ← → C O localhost:8080/dbsync/    |                                                                                                    | ☆ *                        | G          |
| Please report any defects         | 40 Jacon Elementaria com                                                                                                    | Home Global Settings Manag | e Profiles |
| SYNC DBSync Cloud Replication 4.x |                                                                                                    | Enter Profile Name         | Create     |
| Home                              |                                                                                                    |                            |            |
|                                   |                                                                                                    |                            |            |
| ✿ Global Setting                  | L Manage Profiles                                                                                                    |                            |            |
| Update Proxy Settings             | Create/Edit Profiles                                                                                                    |                            |            |
|                                   | Replicate Objects                                                                                                    |                            |            |
|                                   |                                                                                                    |                            |            |
|                                   |                                                                                                    |                            |            |
|                                   |                                                                                                    |                            |            |
|                                   |                                                                                                    |                            |            |
| Resources / Help files            |                                                                                                    |                            |            |
| Online Wiki                       |                                                                                                    |                            |            |
| Jee Buy Now                       |                                                                                                    |                            |            |
|                                   |                                                                                                    |                            |            |

DBSync Version: 4.8 Copyrights @ 2016, All rights reserved by DBSync

- Running the application under batch mode:
  - a. Go to <install folder>/dbsync/scripts. Make sure that setenv.bat points to your install directory.
  - b. For Sync schema Run run <profile name> db\_setup
    - Example: run dbsync db\_setup
  - c. For getting a clean copy Run run <profile name> cleancopy

- Example: run dbsync cleancopy
  d. For moving data from Salesforce.com to database Run run <profile name> sf\_to\_db
  Example: run dbsync sf\_to\_db
  e. For moving data from database to Salesforce.com Run run <profile name> db\_to\_sf
  Example: run dbsync db\_to\_sf